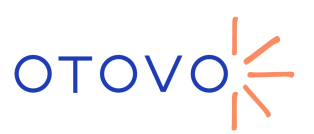

### Veiledning for å koble din Growatt-omformer til ditt WiFi-nettverk

- For WiFi-tilkoblingen er det nødvendig å ha et 2,4 GHz WiFi-nettverk i hjemmet
- Du trenger en smarttelefon som vi kan utføre hele prosessen med gjennom <u>Growatt ShinePhone-appen</u>

1- Når økten er startet, må vi på hovedskjermen til applikasjonen velge "gulv" og klikke på "+"ikonet øverst til høyre på skjermen.

#### 2- Velg "datalogger list"

3- Du vil se systemets datalogger som indikerer at det er offline (merket med rødt). Når du klikker på dataloggeren (merket med gult), åpnes en rekke alternativer. Du må velge "Konfigurer datalogger" (merket med grønt)

| < Energy storage plant - +                                                                                                    | <pre>K Energy storage plant * +</pre>                                                                                     | K datalogger list Add                                                                      |
|----------------------------------------------------------------------------------------------------|----------------------------------------------------------------------------------------------------|--------------------------------------------------------------------------------------------|
| PV capacity<br>6kWp     Cloudy, 13°C     Today(ktr.t)     S     Cloudy, 13°C     Today(ktr.t)     S     Cloudy     S     Cloudy     Cloudy     Clo | <ul> <li>England</li> <li>Plant management</li> <li>Add datalogger</li> <li>datalogger list</li> <li>Optimizer</li> </ul> | critine<br>Signal<br>Connect Status La<br>Last Update<br>Deta Update Interval              |
| 67.2 934.5<br>Add datalogger<br>datalogger list                                                                                                    | 35 <b>0.7</b>                                                                                                    | Select the value<br>Edit datalogger<br>Delete datalogger<br>Configure datalogger<br>Cancel |
| Dashboard Plant Service Me                                                                                                    |                                                                                                    |                                                                                            |

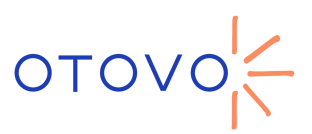

4- En ny fane åpnes der du må velge "Trådløs tilgangsmodus"

5- Som indikert på skjermen, trykk på den nederste knappen på dataloggeren for å få lysdioden til å bli blå. Når den er blå, trykk "Neste trinn"

**6**- Nå må vi koble smarttelefonen vår til sitt eget WiFi-nettverk (hotspot) generert av dataloggeren. Klikk på **"Go to set** 

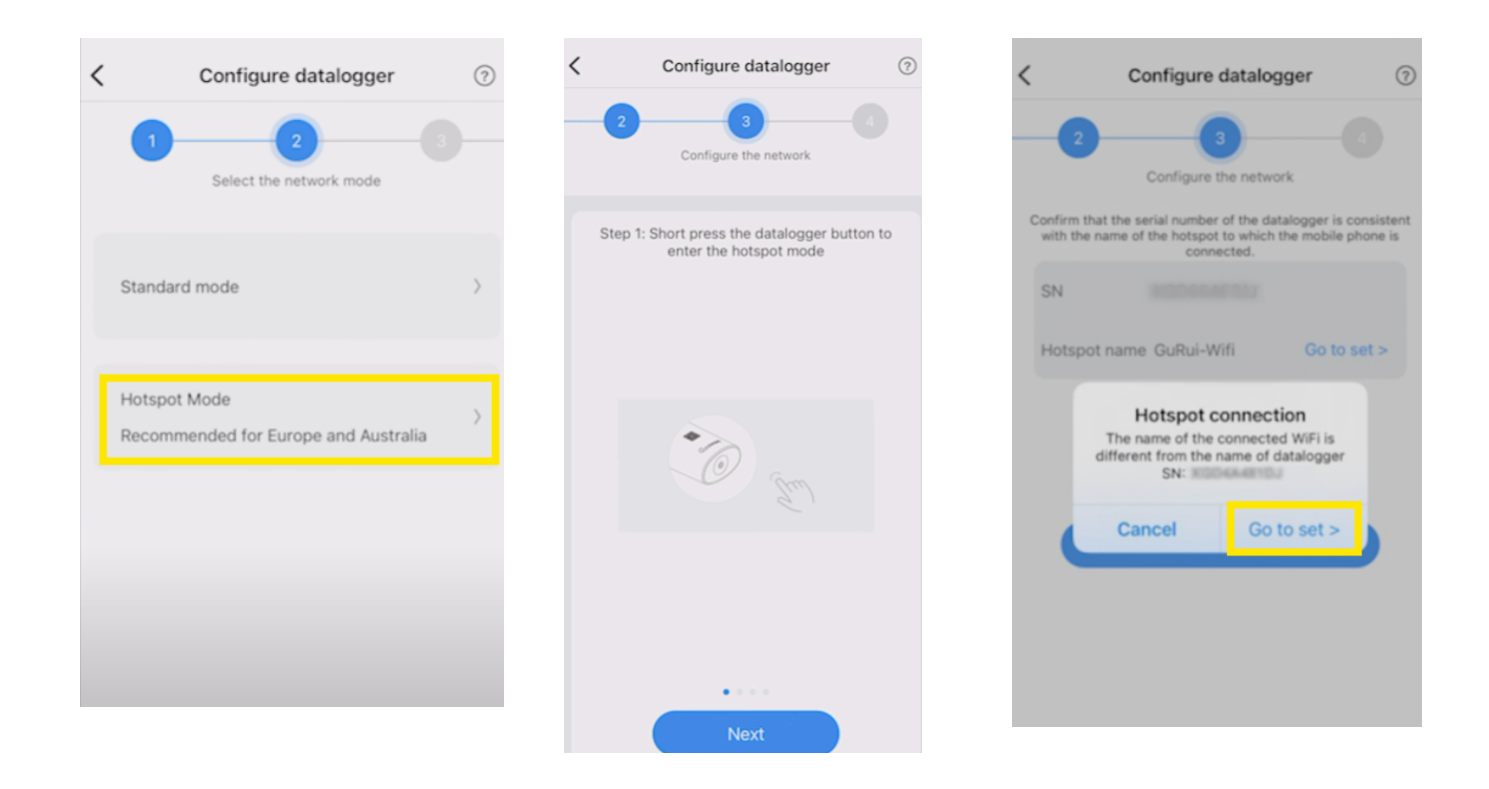

 7- WiFi-konfigurasjonen til enheten din åpnes. Velg WiFi-nettverket som heter dataloggerens serienummer (du kan bekrefte det med klistremerket om nødvendig), passordet for å koble til det dataloggernettverket (verten) er
 12345678

8- Det tar deg til neste skjermbilde, hvor navnet og serienummeret til
WiFi-nettverket du er koblet til vil bli indikert (dataloggers serienummer). Klikk
på "Next"

9- Dette trinnet er det som etablerer den nye WiFi-tilkoblingen fra hjemmet til dataloggeren. Vi må velge WiFi-nettverket i hjemmet ditt og angi tilgangskoden for hjemmeruteren. Deretter velger vi "Konfigurer nå"

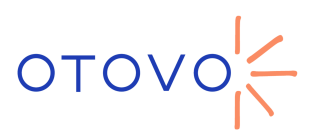

**10**- En lasteprosess vil begynne. Hvis den fullfører riktig, vil du gå tilbake til menyen der du kan se dataloggeren, denne gangen med indikasjonen "online"

| Configure datalogger ⑦ 2 3 Configure the network Configure the network the name of the hotspot to which the mobile phone is Connected. SAME Current connection WiFi:Wi-Fi Click                                                                             |
|----------------------------------------------------------------------------------------------------|
| Configure the network<br>Configure the network<br>at that the serial number of the datalogger is consistent<br>he name of the hotspot to which the mobile phone is<br>connected.<br>SAME<br>Configure the network<br>Current connection WiFi:Wi-Fi<br>Click |
| Consigure the network Current connection WiFi:Wi-Fi Current connection WiFi:Wi-Fi SAME Current connected. Click                                                                                                    |
| that the serial number of the datalogger is consistent<br>he name of the hotspot to which the mobile phone is<br>connected.<br>SAME                                                                                                    |
| SAME                                                                                                    |
|                                                                                                    |
|                                                                                                    |
| pot name SAME Go to set > Note:<br>1.Only supports English letters                                                                                                    |
| 2.The router name and password not allowed to<br>contain space                                                                                                    |
|                                                                                                    |
| Configure immediately                                                                                                    |
|                                                                                                    |
| Next                                                                                                    |
|                                                                                                    |
|                                                                                                    |
|                                                                                                    |
|                                                                                                    |
|                                                                                                    |

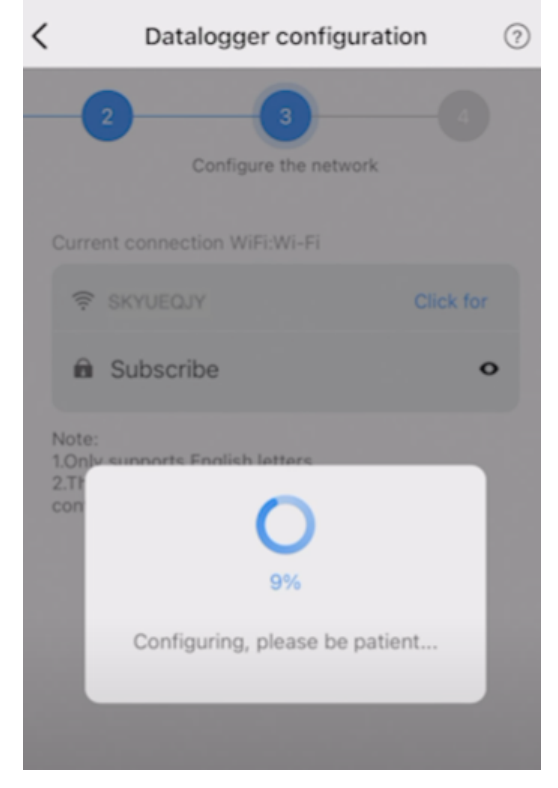

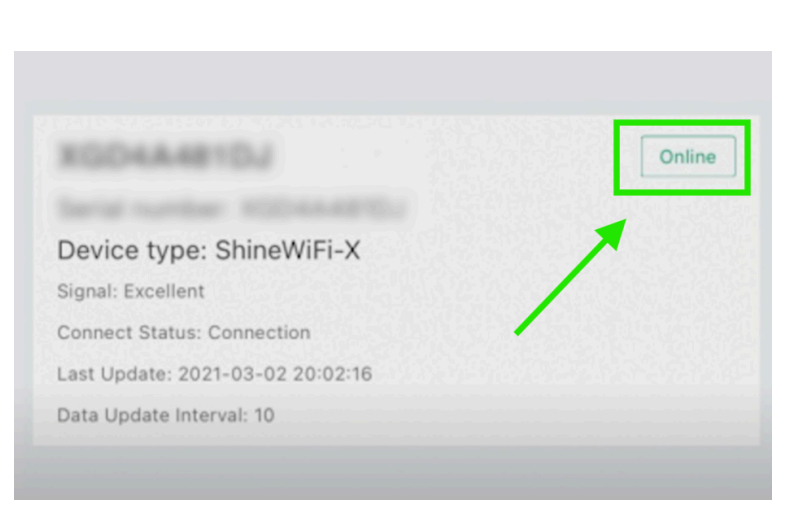

.

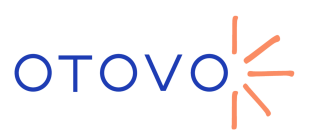

### Spørsmål og svar

#### Hva skjer hvis smarttelefonen min ikke ser dataloggerens Wi-Fi-nettverk?

 Sjekk at den blå lysdioden på dataloggeren er på, og at du har trykket på bryteren nederst som angitt i trinn 5. Ellers må du slå av omformeren i 5 minutter for å tvinge dataloggeren til å starte på nytt.

Sjekk igjen om dataloggeren etter denne tilbakestillingen viser WiFi-nettverket. Hvis den fortsatt ikke vises, fjern forsiktig dataloggeren og koble den til omformeren slik den var.

# Hvorfor finner jeg ikke hjemmets nye WiFi-nettverk i alternativene som Growatt forteller meg?

-Start hjemmeruteren på nytt for å tvinge en tilbakestilling.

-Kontroller at signalstyrken mottatt av dataloggeren er tilstrekkelig til å oppdage den.

-Kontroller at internettleverandørens WiFi-nettverk er 2,4 GHz. Hvis det ikke er det, kontakt dem for å aktivere det. Omformeren kan kun kobles til disse arbeidsbåndene.

#### En feilmelding vises eller går ikke videre til neste trinn som er angitt i veiledningen:

Gå tilbake til forrige trinn i applikasjonen og prøv igjen, noen ganger setter prosessen seg fast.

## Når jeg kobler til Growatt WiFi-nettverket, forteller systemet meg at jeg ikke har internett.

Det er en normal situasjon og det er det vi trenger.

## Den bytter automatisk uten min innblanding fra Growatt WiFi-nettverket til hjemmet mitt.

Du har aktivert automatisk tilkobling til hjemmets WiFi-nettverk. Dette skjer fordi telefonen din oppdager at Growatt-nettverket ikke har kommunikasjon, så den endrer det automatisk. Deaktiver denne automatiske tilkoblingen til hjemmets WiFi-nettverk.

Her we have an extra way to do the WiFi reconfiguration following <u>this video on</u> <u>Youtbe</u>